## Giomer/S-PRG Filler The 3rd International Webinar お申込みガイド

## 1 「お申し込み」ボタンを押すと下記のような画面に移動します。「Register」 (青枠の部分)をクリックしてください

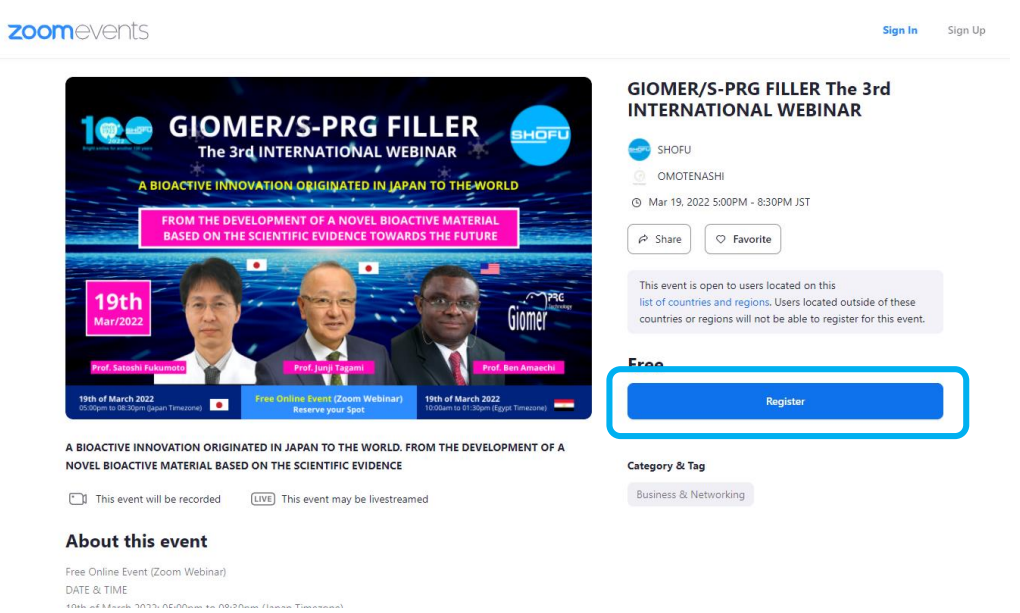

2 以下の画面に移動します。お持ちのZoomアカウントでサインインしてください (Zoomアカウントをお持ちでない方は、アカウントを新規作成ください。右上のオ レンジのボタンから新規作成ができます)

| サウインクレン   あかえりなさい!   メールプドレス   メールプドレス   アンクトをお気れですか?   第時サインアウブ       Xoomは初めてですか?       Xoomは初めてですか?                                                                                                    | zoom  | ソリューション・ プランと頃族 お押い合わせ                          | ミーティングに参加する ミーティングを増加する。 サインイン サインアップは無料です                                                                                                    |
|----------------------------------------------------------------------------------------------------|-------|-------------------------------------------------|----------------------------------------------------------------------------------------------------|
| 50 Google Facebook<br>2004 (2007) (2017) (2017) | 20011 | 901-903・9592mm Anveste<br>サインイン<br>あかえりなさい!<br> | ×-ルプドレス<br>メールプドレス<br>メールプドレス<br>パスワード パスワードをお忘れですか?<br>パスワード<br>パスワード<br>パスワード<br>パスワートをしたりしてください?<br>・<br>または、恋の方法でサインインしてください?<br>・<br>または、恋の方法でサインインしてください?<br>・<br>の<br>50 0 0 0 0 0 0 0 0 0 0 0 0 0 0 0 0 0 0 |

3 サインインが終わると1の画面に戻りますので、もう一度「Register」のボタンを 押してください。すると下記のようなウィンドウが表示されますので、青いボタンを 押してください。

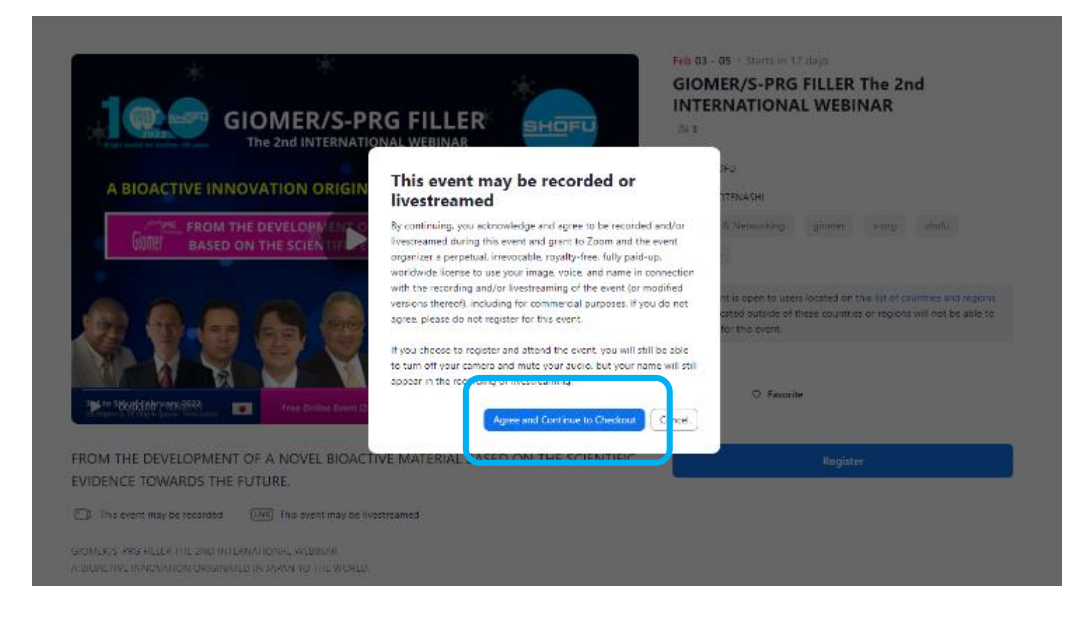

4 以下の表示がなされます(イベントの明細確認)。本ウェビナーは無料ですの で、支払い手続きなどはございません。青枠の青いボタン(「Continue」)を押して ください。

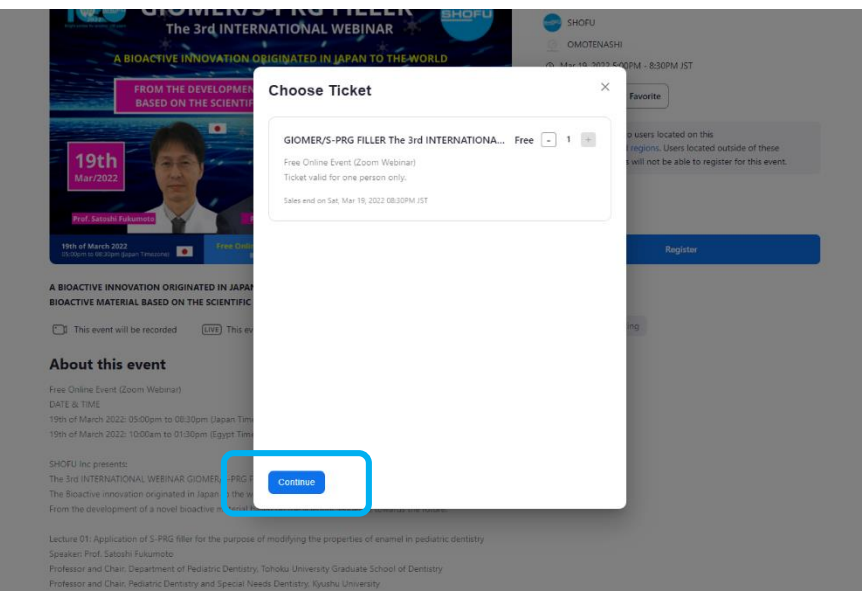

5 以下の画面が表示されます。青枠のチェックボックスにチェック(✓)を入れていただき、その下のConfirm Registrationを押下してください。

| Dack | Review Order                                                                                                    | 10 GIOMER/S-PRG FILL                                                                        | R                 |  |  |
|------|----------------------------------------------------------------------------------------------------|---------------------------------------------------------------------------------------------|-------------------|--|--|
|      | GIOMER/S-PRG FILLER The 3rd INTERNATIONAL WEBINAR                                                                                                    | The 3rd INTERNATIONAL WEBINAR<br>A BIOACHIVE INNOVATION ORACIDATED IN JAAN 10               | HEWORLD           |  |  |
|      | ③ Mar 19, 2022 5:00PM - 8:30PM JST                                                                                                    | FROM THE DEVELOPMENT OF A MOVEL BROACTIVE M<br>BASED ON THE SCIENTIFIC EVENENCE TOWARDS THE | ATERIAL<br>NUTURE |  |  |
|      | This event is open to users located on this list of countries and regions.<br>Users located outside of these countries or regions will not be able to<br>register for this event. |                                                                                             |                   |  |  |
|      |                                                                                                    | Order Summary<br>1 x GIOMER/S-PRG FILL                                                      | Free              |  |  |
|      |                                                                                                    | Total                                                                                       | Free              |  |  |
|      | WEBINAR Ticket                                                                                                    |                                                                                             |                   |  |  |
|      | Email Address *                                                                                                    |                                                                                             |                   |  |  |
|      | giomer@shofu.co.jp                                                                                                    |                                                                                             |                   |  |  |
|      |                                                                                                    |                                                                                             |                   |  |  |
|      |                                                                                                    |                                                                                             |                   |  |  |
|      | Edit Ticket                                                                                                    |                                                                                             |                   |  |  |
|      | Edit Ticket                                                                                                    |                                                                                             |                   |  |  |
|      | Edit Ticket                                                                                                    |                                                                                             |                   |  |  |
|      | Edit Ticket                                                                                                    |                                                                                             |                   |  |  |

6 下記の画面が表示され、申し込みは完了です。続いて、Zoomアカウントにて 使用している、ご自身のメールボックスを確認してください。

| YO                                                    | ur registration is complete                             |      |
|-------------------------------------------------------|---------------------------------------------------------|------|
| An email with                                         | this ticket has been sent to glomerrecruiting@gmail.com |      |
| GIOMER/S-PRG FILLE                                    | R The 2nd INTERNATIONAL WEBINAR                         |      |
|                                                       | ③ Feb 3, 2022 6:30PM - Feb 5, 2022 9:00PM JST           |      |
| Antonging season toronamental \$2 to prove to the set | & SHOFU                                                 |      |
|                                                       | III 1 Ticket                                            |      |
|                                                       | Add to Google Yahoo Outlook iCal                        |      |
| IOMER WEBINAR Ticke                                   | t                                                       | Free |
|                                                       |                                                         |      |

7 メールボックスに以下のようなメールが届きます。青枠の「View Ticket」を押してください。

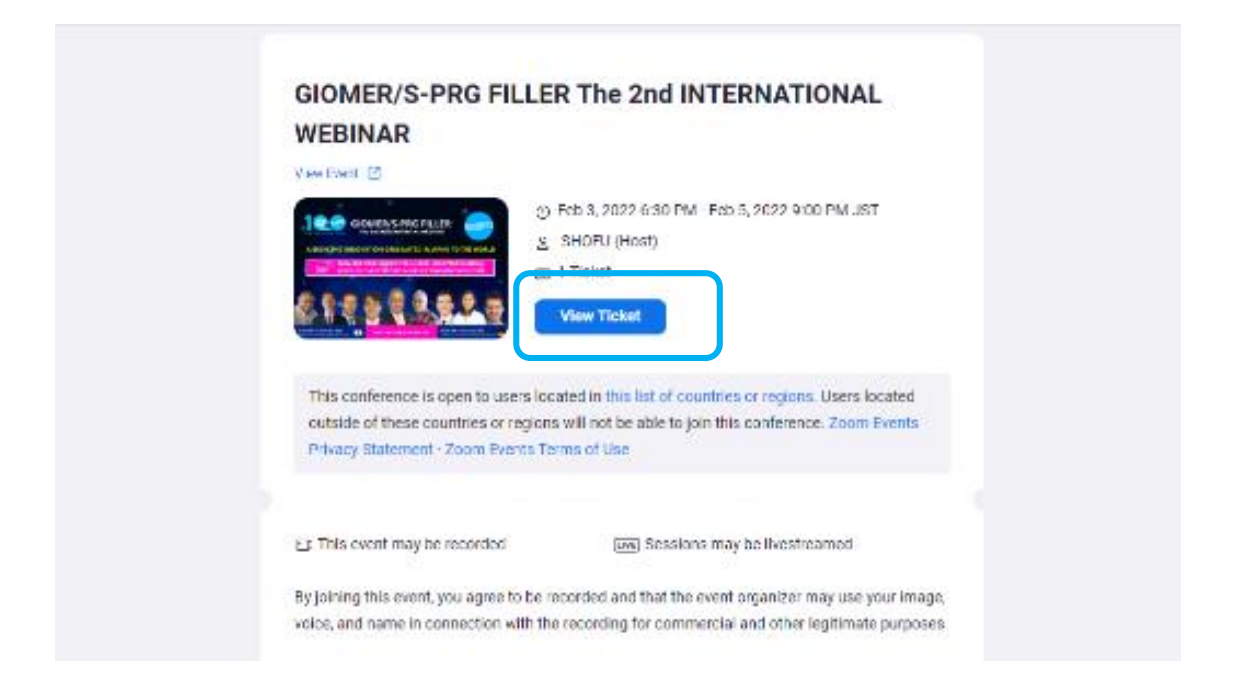

8 ボタンを押すと、以下のような画面に移動します。ウェビナー当日は、青枠の「Join Lobby」ボタンを押して、ウェビナーにご参加ください。

| SMOFU Market                            | ng                                                                                                    |                          |
|-----------------------------------------|----------------------------------------------------------------------------------------------------|--------------------------|
| Upcoming Past Orders Favori<br>FLB<br>3 | GIOMER/S-PRG FILLER The 2nd<br>OMOTENASHI<br>O Thu, Feb 3, 2022 06:30PM JST<br>BGIOMER WEBINAR Ticket | Join Lobby<br>View Order |

No More Upcoming Events

\*注1 ウェビナーに参加するにはZoom Meeting Clientアプリがインストールされている必要があります。事前にダウンロード・インストールをお願いします。

\*注2 ウェビナーに参加する時は、お申込みいただいたZoomアカウントからでないと入れません。事前にZoomウェブサイト上でサインインを行ってください。

\*注3 誤ったZoomアカウントや未サインイン時に「Join Lobby」を押すとミーティ ングルームID等を尋ねられる場合がありますが、ID等は存在せず、この操作で はウェビナーに参加できません。その場合一旦離脱し、事前に登録したZoomア カウントでサインインいただいた後、Join Lobbyボタンを押下ください。